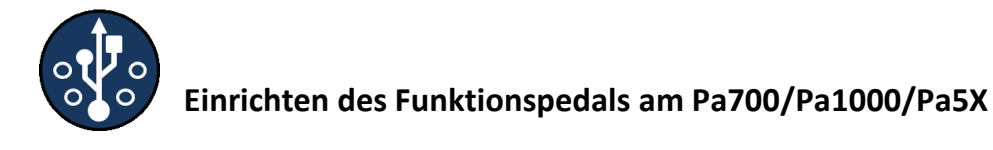

# USBMIDI

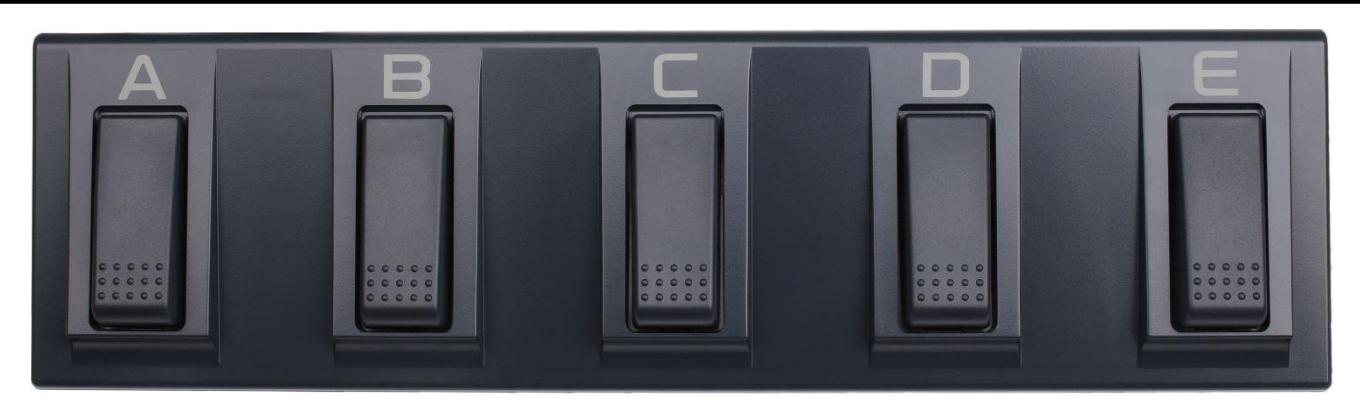

Das Funktionspedal bietet die Möglichkeit verschiedene Funktionen am Pa700/Pa1000/Pa5X zu steuern, so wie dies bisher mit Hilfe des EC5 möglich war. Die Einstellungen erfolgen mit Hilfe eines Webinterfaces über das Smartphone, Tablet oder Laptop. Es ist keine zusätzliche Software oder App notwendig USB-Stecker des Funktionspedals an der USB-Buchse (HOST) des Pa700/Pa1000/Pa5X anschließen.

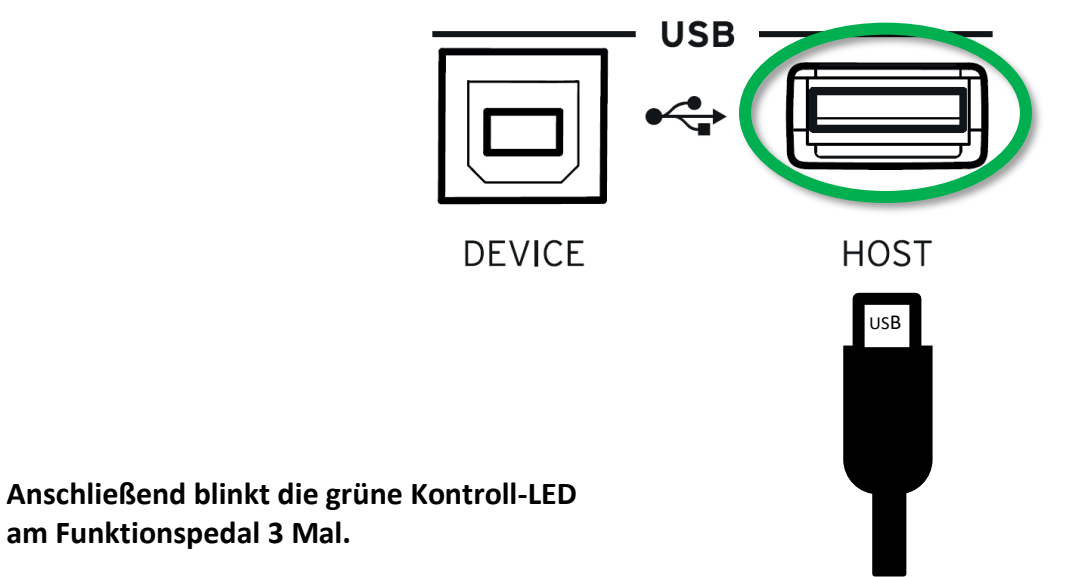

## Folgende Funktionen können den Tastern des Funktionspedals jeweils zugeordnet werden:

| Keine Funktion | Break                            | Start/Stop Player 1      |  |
|----------------|----------------------------------|--------------------------|--|
| Intro 1        | Ending 1                         | Start/Stop Player 2      |  |
| Intro 2        | Ending 2                         | Synchro Start (nur PA5X) |  |
| Intro 3        | Ending 3                         | Synchro Stop (nur PA5X)  |  |
| Variation 1    | Fade In/Out                      | Keyboardset 1            |  |
| Variation 2    | Style to Keyboard Set            | Keyboardset 2            |  |
| Variation 3    | Autofill                         | Keyboardset 3            |  |
| Variation 4    | Memory                           | Keyboardset 4            |  |
| Fill 1         | Bassinversion                    | Leslie an/aus            |  |
| Fill 2         | Manual Bass                      | Songbookeintrag 1 - 20   |  |
| Fill 3         | Tempolock                        |                          |  |
| Fill 4         | Start/Stop Arr. (nur PA700/1000) |                          |  |

Wenn eine Funktion für einen Taster **eingelernt** ist, blinkt die grüne LED bei Betätigung des Tasters kurz auf.

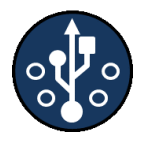

#### Einstellungen am Pa700/Pa1000:

Unter [GLOBAL] -> [MIDI] -> [General Controls] folgende Einstellungen vornehmen:

| Global: Midi                                        |                             |          | - |
|-----------------------------------------------------|-----------------------------|----------|---|
| Midi Preset:                                        | 01 Default                  | -        |   |
| Clock Send                                          | Clock Source:               | Internal | 2 |
| Local Control                                       | Note to RX                  | (Noise   |   |
| General Midi In Midi In<br>Controls Control Channel | Midi Out<br>Channel Filters |          |   |

Je nachdem, welche Funktion des Pedals genutzt werden soll, wird am Pa700/Pa1000 unter [GLOBAL] -> [MIDI] -> [Midi In Channel] bei dem jeweiligen Kanal die Angabe ausgewählt, die in der Tabelle hinter der jeweiligen Funktion hinterlegt ist. Um alle Funktionen nutzen zu können, wählen Sie die folgende Einstellung (siehe Bild).

| Global: Midi            |                            |                     |         |             | - |
|-------------------------|----------------------------|---------------------|---------|-------------|---|
|                         |                            |                     |         |             |   |
| Ch01:                   | Ply.1 Tr 01                | -                   | Ch09:   | Ply.1 Tr 09 | - |
| Ch02:                   | Ply.1 Tr 02                | -                   | Ch10:   | Ply.1 Tr 10 | - |
| Ch03:                   | Ply.1 Tr 03                | -                   | Ch11:   | Ply.1 Tr 11 | - |
| Ch04:                   | Ply.1 Tr 04                | -                   | Ch12:   | Ply.1 Tr 12 | - |
| Ch05:                   | Ply.1 Tr 05                | -                   | Ch13:   | Ply.1 Tr 13 | - |
| Ch06:                   | Ply.1 Tr 06                | -                   | Ch 1 4. | Global      |   |
| Ch07:                   | Ply.1 Tr 07                | -                   | Ch15:   | Ply.1 Tr 15 | - |
| Ch08                    | Control                    |                     | Ch16:   | Ply.1 Tr 16 | - |
| General I<br>Controls C | Midi In<br>Control Channel | Midi Out<br>Channel | Filters |             |   |

Diese Einstellungen nun noch unter einem eigenen Preset abspeichern und alle notwendigen Einstellungen am Pa700/Pa1000 sind erledigt.

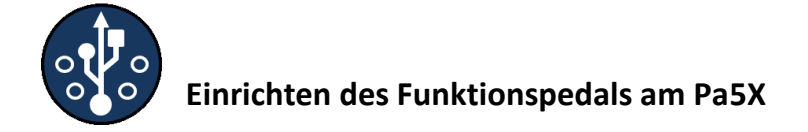

#### Einstellungen am Pa5X:

| Unter [SETTINGS] -> [MENU] -> [MIDI] -> | <b>[Midi In Channel]</b> folgende Ei | instellungen vornehmen: |
|-----------------------------------------|--------------------------------------|-------------------------|
|-----------------------------------------|--------------------------------------|-------------------------|

| MID | I                  | _        | i                   |
|-----|--------------------|----------|---------------------|
|     |                    |          | General<br>Controls |
|     | MIDI PRESET :      | Default  | Miai IN<br>Controls |
|     |                    |          | Midi In<br>Channel  |
|     | CLOCK SEND :       |          | Midi Out            |
|     | CLOCK SOURCE :     | Internal | Channel             |
|     |                    |          | Filters             |
|     | LOCAL CONTROL :    |          |                     |
|     | NOTE TO RX NOISE : |          |                     |

Je nachdem, welche Funktion des Pedals genutzt werden soll, wird am Pa5X unter [SETTINGS] -> [MENU] -> [MIDI] -> [Midi In Channel] bei dem jeweiligen Kanal die Angabe ausgewählt, die in der Tabelle hinter der jeweiligen Funktion hinterlegt ist. Um alle Funktionen nutzen zu können, wählen Sie die folgende Einstellung (siehe Bild).

| MIDI   |                |        |                        |    | ≡                   |
|--------|----------------|--------|------------------------|----|---------------------|
|        |                |        |                        |    | General<br>Controls |
| CH 01: | Ply.1 Tr 1 🔍   | CH 09: | Ply.1 Tr 9 / STY Bass  |    | Midi In<br>Controls |
| CH 02: | Ply.1 Tr 2     | CH 10: | Ply.1 Tr 10 / STY Drum | -( | Midi In<br>Channel  |
| CH 03: | Ply.1 Tr 3 🛛 🔻 | CH 11: | Ply.1 Tr 11 / STY Perc |    | Midi Out<br>Channel |
| CH 04: | Ply.1 Tr 4 🛛 🔻 | CH 12: | Ply.1 Tr 12 / STY Acc1 |    | Filters             |
| CH 05: | Ply.1 Tr 5 🛛 🔻 | CH 13: | Ply.1 Tr 13 / STY Acc2 | ▼  |                     |
| CH 06: | Ply.1 Tr 6 🛛 🔻 | CH 14  | Global                 |    |                     |
| CH 07: | Ply.1 Tr 7     | CH 15: | Ply.1 Tr 15 / STY Acc4 |    |                     |
| CH 08: | Control        | CH 16: | Ply.1 Tr 16 / STY Acc5 | ▼  |                     |

Diese Einstellungen nun noch unter einem eigenen Preset abspeichern und alle notwendigen Einstellungen am Pa5X sind erledigt.

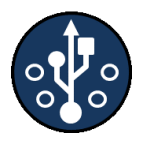

## **Webinterface**

Welcher Taster welche Funktion ausführt, wird ganz bequem über das Webinterface eingestellt. Damit das Webinterface aufgerufen werden kann, muss zunächst das WLAN am EC5 eingeschaltet werden.

Dazu Taster 1 betätigen und halten, nach 7 Sekunden blinkt die grüne LED schnell. Jetzt Taster 1 loslassen. Das WLAN ist eingeschaltet.

#### 1. WLAN einschalten:

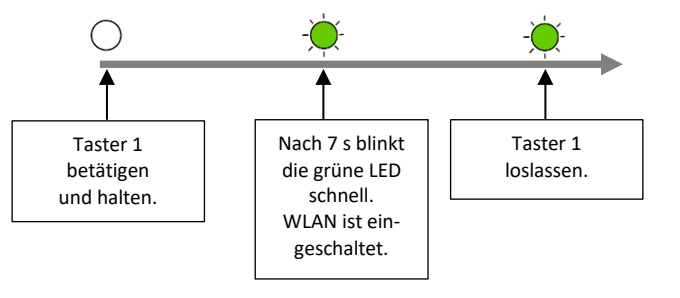

#### 2. Webinterface aufrufen:

Um das Webinterface am Smartphone aufzurufen in den Einstellungen auf WLAN gehen und hier die verfügbaren WLAN-Netze anzeigen lassen. Nach ein paar Sekunden erscheint das WLAN-Netz "USBMIDI". Dieses Netz auswählen.

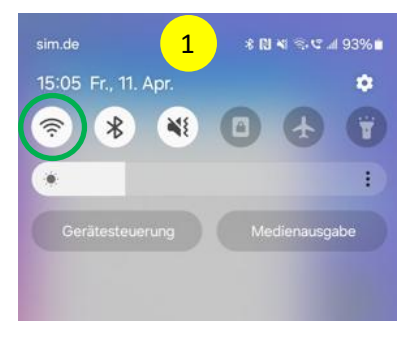

| 2 WLAP             | N  |
|--------------------|----|
| Ein                | •  |
| Aktuelles Netzwerk |    |
| Verfügbare Netze   |    |
| USBMIDI            |    |
|                    |    |
| Details            | ок |

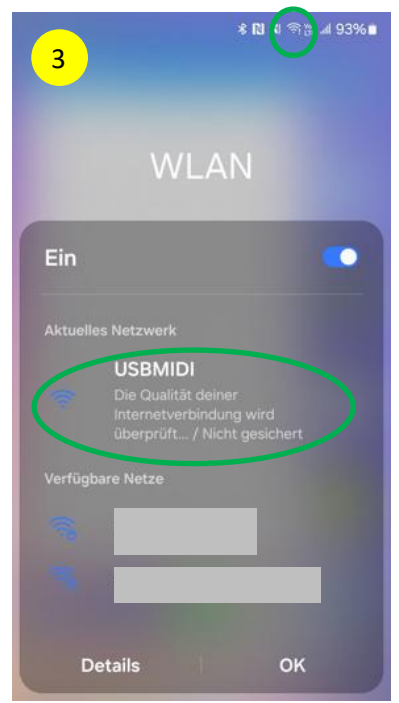

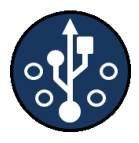

#### 3. Mit Webinterface verbinden:

Um das Smartphone mit dem Webinterface zu verbinden in die Adresszeile des Browsers die IP

## 192.168.1.1

eingeben und die Eingabe bestätigen. Das Webinterface wird geladen.

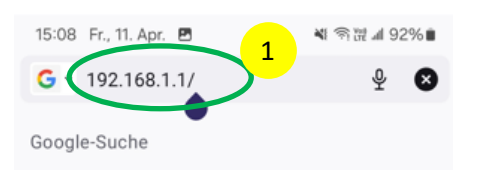

| 15:0 | 15:08 Fr., 11. Apr. 🖪 |         | ት 121 Jan 92 | % |
|------|-----------------------|---------|--------------|---|
| ଜ    | 2 192.168.1.1         | 沟       | 1            | : |
|      | 2                     |         |              |   |
|      | 2                     |         |              |   |
|      |                       |         |              |   |
|      |                       |         |              |   |
|      |                       |         |              |   |
|      |                       |         |              |   |
|      | USBMIDI               |         |              |   |
|      | Webinterface wird g   | gelader | ı            |   |
|      | 73%                   |         |              |   |
|      |                       |         |              |   |

#### 4. Einstellungen im Webinterface vornehmen:

Im Webinterface Profil 1 (ist voreingestellt) auswählen. Es kann jetzt für jeden Fußtaster eine Funktion aus dem Menü ausgewählt werden. Ist bei einem Taster eine Funktion ausgewählt, so wird diese Einstellung grün dargestellt. Ist keine Funktion ausgewählt, ist diese Einstellung rot dargestellt.

Diese Einstellungen mit "**Einstellungen speichern**" speichern. Diese Einstellungen sind nun für Profil 1 gespeichert. Um die Anzahl der möglichen Funktionen zu erhöhen, kann für jeden Taster ein Profil hinterlegt und später aufgerufen werden.

| Profile:        | Profil 1                   | Profil 2        | Profil 3        | Profil 4      | Profil 5                                |
|-----------------|----------------------------|-----------------|-----------------|---------------|-----------------------------------------|
|                 | Taster 1-5                 | Taster 1-5      | Taster 1-5      | Taster 1-5    | Taster 1-5                              |
| <u>HINWEIS:</u> | Bei der Einrich<br>werden. | ntung der Profi | le müssen die z | uvor gemachte | en Einstellungen immer erst gespeichert |

Wenn alle Einstellungen vorgenommen sind, muss das WLAN noch ausgeschaltet werden.

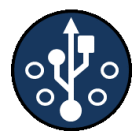

## Einstellen der Funktionen für jeden Taster über das Webinterface

## USBMIDI

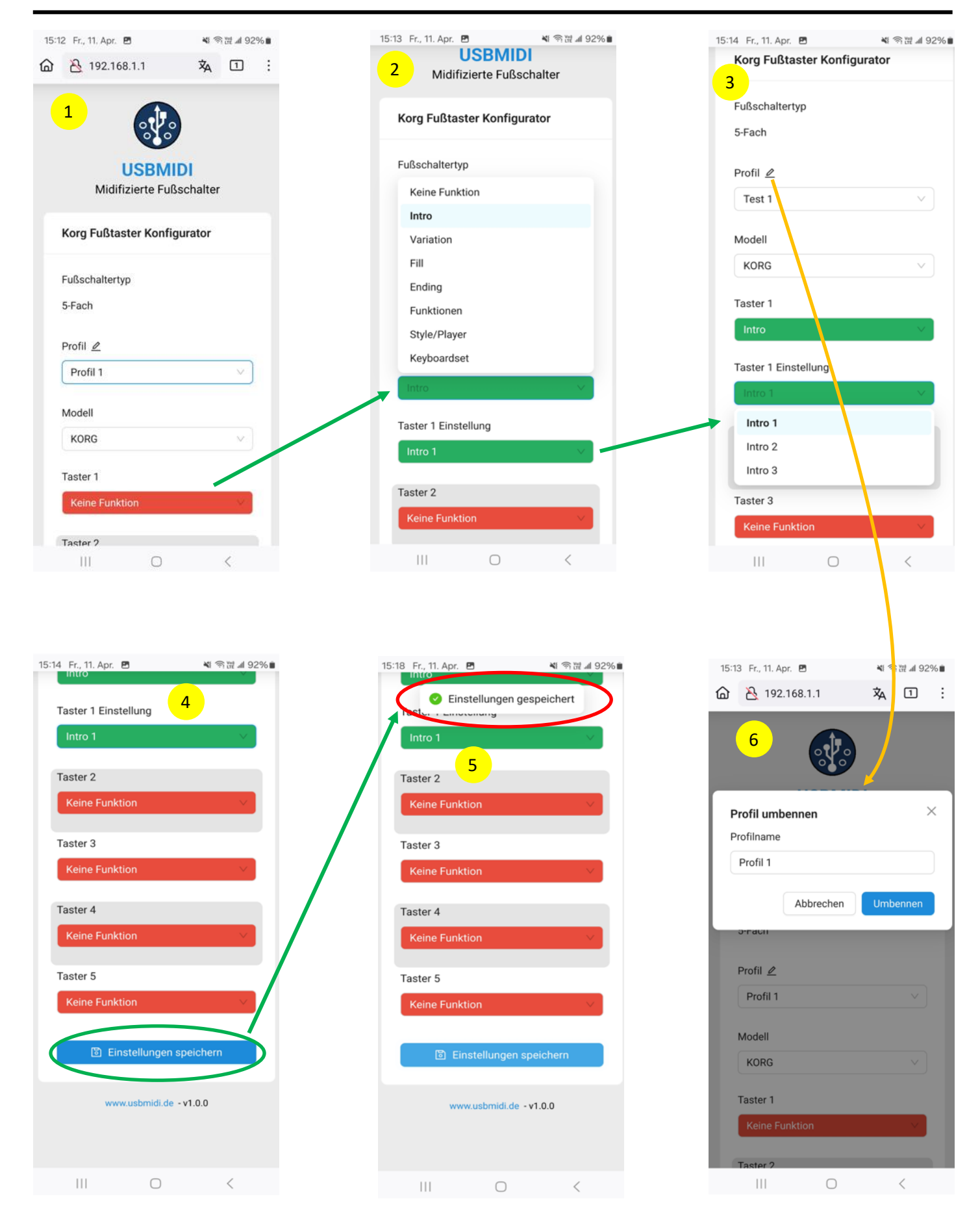

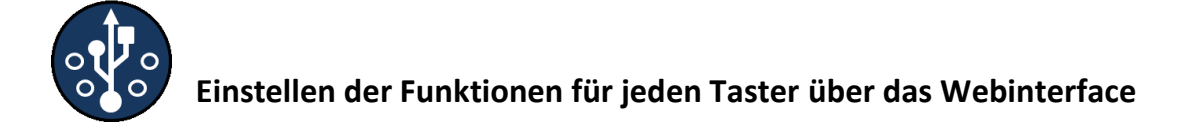

#### 5. WLAN ausschalten Webinterface verlassen:

Um das WLAN auszuschalten Taster 1 betätigen und halten, nach 5 Sekunden hört die grüne LED auf zu blinken und geht aus. Taster 1 loslassen. Das WLAN ist ausgeschaltet und der Taster ist fertig für den Einsatz.

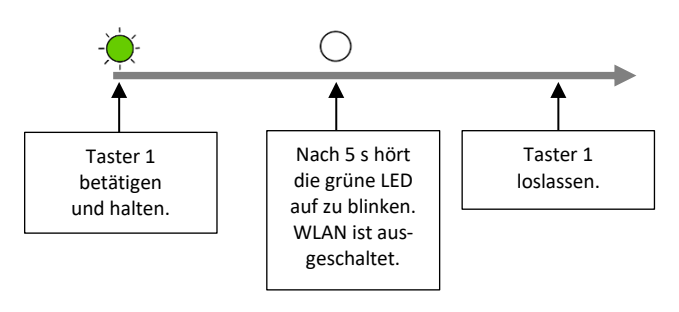

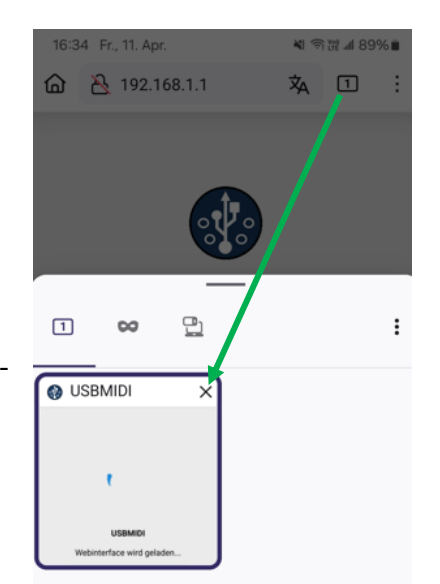

## HINWEIS: Damit das Webinterface beim nächsten Aufruf ohne Probleme aufgerufen wird, den Tab im Browser schließen.

#### Aufrufen der Profile über den Fußcontroller:

Um die einzelnen Profile aufzurufen, den jeweiligen Taster betätigen und für 2 Sekunden halten. Die Auswahl des Profils wird durch schnelles Blinken der LED bestätigt.

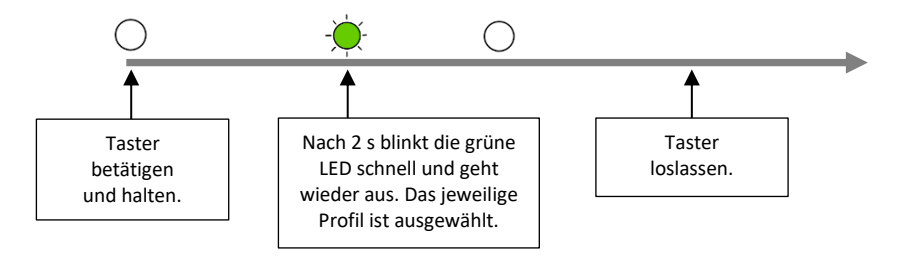

<u>HINWEIS:</u> Wird das Funktionspedal neu angeschlossen oder das Keyboard neu gestartet, wird automatisch Profil 1 geladen.

Ist für einen Taster eine Funktion eingestellt, blinkt die LED bei Betätigung des Tasters. Ist keine Funktion eingestellt, blinkt die LED bei Betätigung des Tasters <u>nicht</u>.

#### Profilname:

Jedem Profil kann ein eigener Name vergeben werden (siehe Bild 3 und 6). Dazu einfach auf den "Stift" tippen und einen neuen Namen eingeben, Einstellungen speichern – fertig.

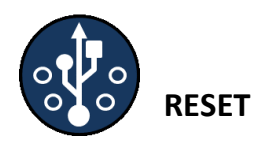

### RESET:

Sollen alle Funktionen und Profile auf Auslieferungszustand zurückgesetzt werden, kann man einen RESET durchführen. Alles Taster und Profile haten dann "Keine Funktion" hinterlegt.

Um den Reset durchzuführen, Taster 1 für 20 Sekunden betätigen und halten. Der erfolgreiche RESET wird durch 5 Mal langsames Blinken der grünen LED bestätigt.

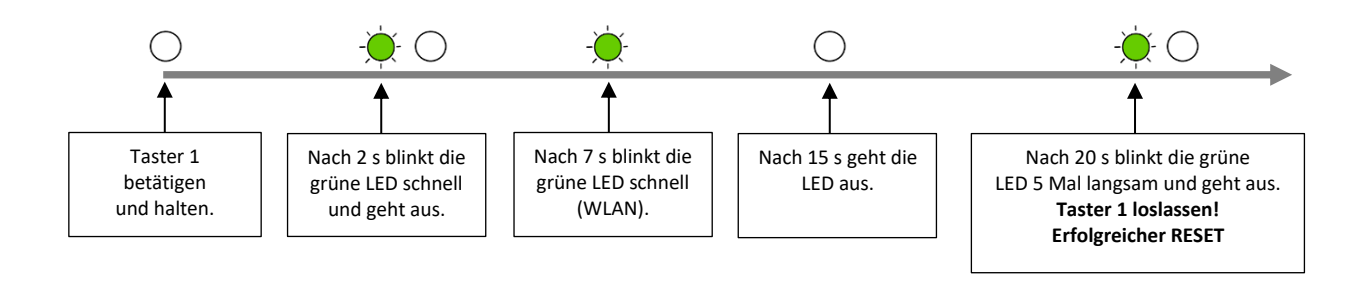

Ich übernehme keine Haftung für Schäden, die bei der Nutzung an den Geräten von Korg entstehen könnten.

Für Fragen oder Anregungen können Sie mich gerne kontaktieren.

Viel Spaß beim Musikmachen!

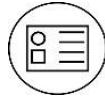

usbmidi@gmx.de +49 178/5867687 www.usbmidi.de Seite 8 von 8